## 多要素認証の設定手順 <②SMS送信の場合>

 ①以下のQRコードをスマートフォンで 読み取ります。

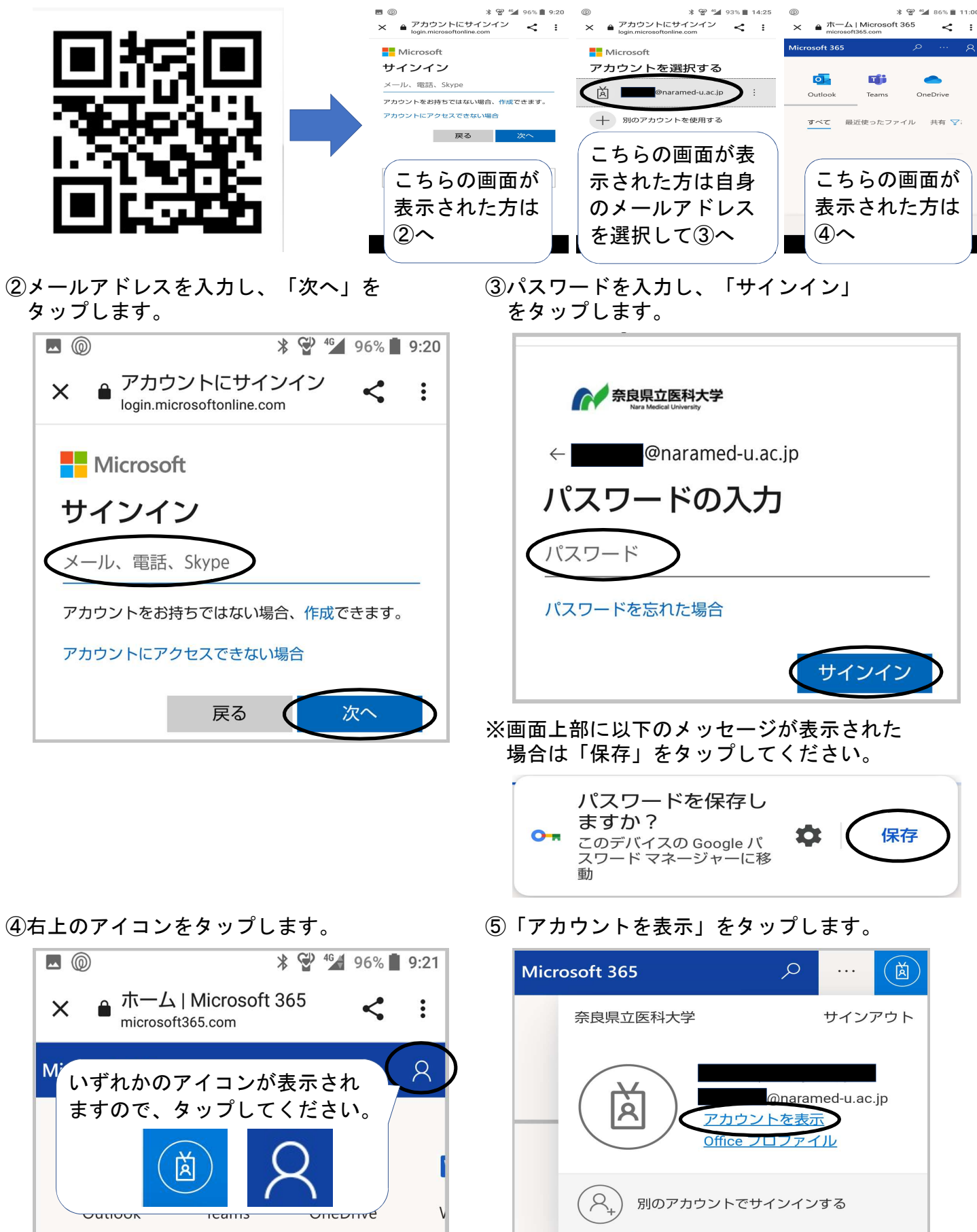

⑥「セキュリティ情報」の「更新情報」を タップします。

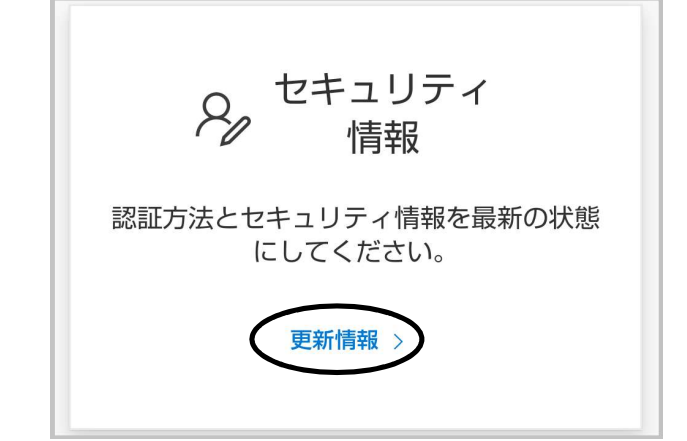

⑧以下の画面が表示されたら、「方法を 選択します」をタップします。

| 方法を追加します     | ×  |
|--------------|----|
| どの方法を使用しますか? |    |
| 方法を選択します     |    |
| キャンセル        | 追加 |

⑩「追加」をタップします。

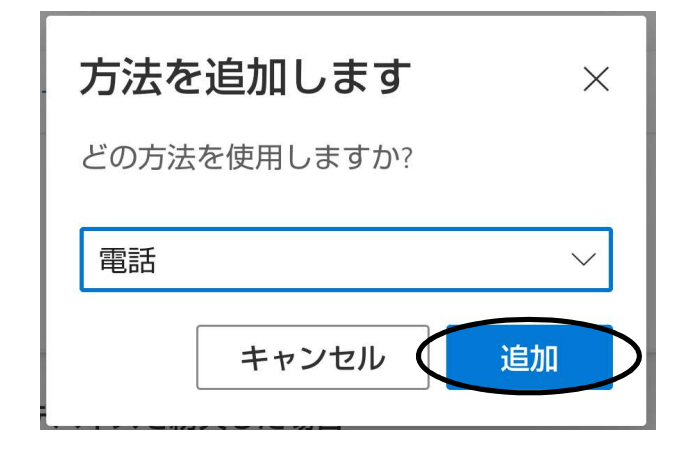

⑦「サインイン方法の追加」をタップします。

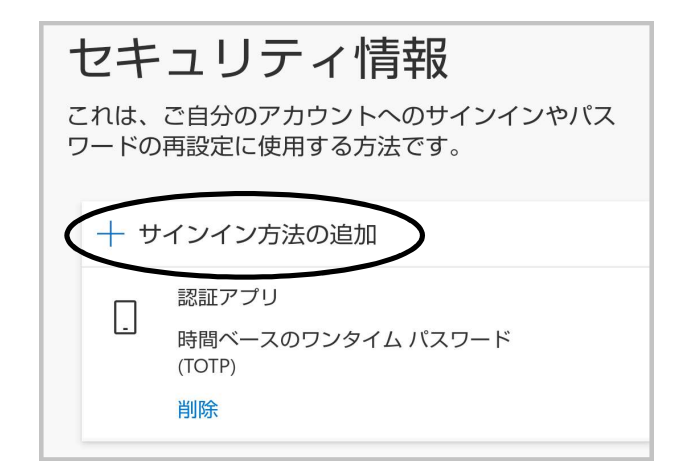

⑨「電話」をタップします。

| 認証アプリ     |
|-----------|
| 電話        |
| 代替の電話     |
| アプリ パスワード |
| 会社電話      |

①「米国」をタップします。

| 電話 ×                                                                                 |  |  |  |  |
|--------------------------------------------------------------------------------------|--|--|--|--|
| 電話で呼び出しに応答するか、携帯ショ<br>ートメール (SMS) によるコードの送信に<br>より、本人確認ができます。                        |  |  |  |  |
| どの電話番号を使用しますか?                                                                       |  |  |  |  |
| 米国 (+1)                                                                              |  |  |  |  |
| 電話番号を入力します                                                                           |  |  |  |  |
| <ul> <li>コードを SMS 送信する</li> </ul>                                                    |  |  |  |  |
| <ul> <li>() 電話 9 る</li> <li>メッセージとデータの通信料が適用され</li> </ul>                            |  |  |  |  |
| 5 る場合があります。[次へ] を選択する<br>と、次に同意したことになります: サー<br>ビス使用条件 および プライバシーと<br>Cookie に関する声明。 |  |  |  |  |
| キャンセル 次へ                                                                             |  |  |  |  |

2/4ページ

12「日本」を選択します。

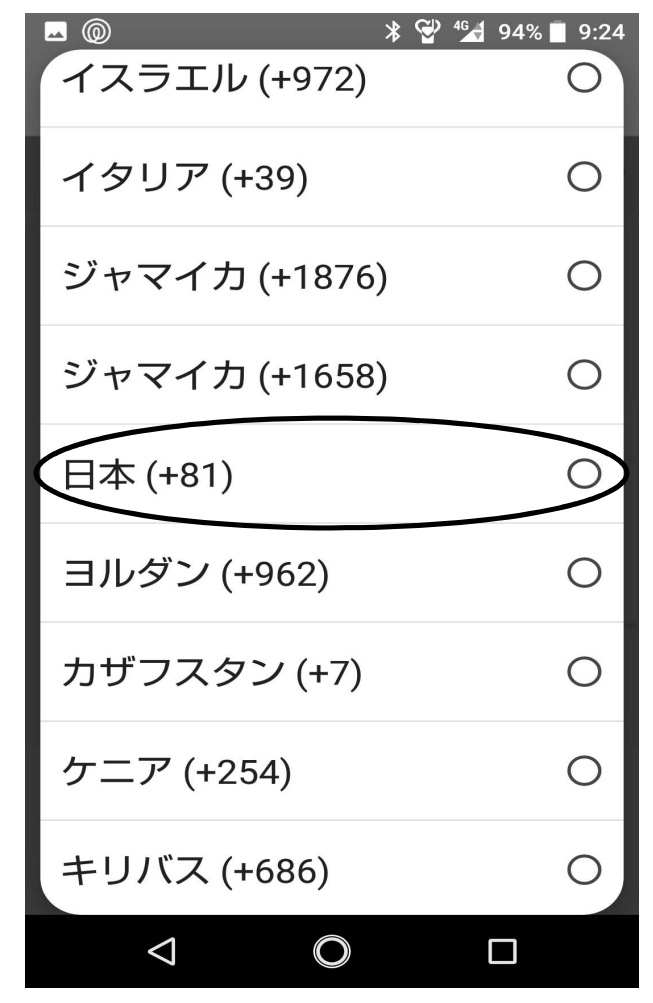

(1)「コードをSMS送信する」にチェックを 入れ、「次へ」をタップします。

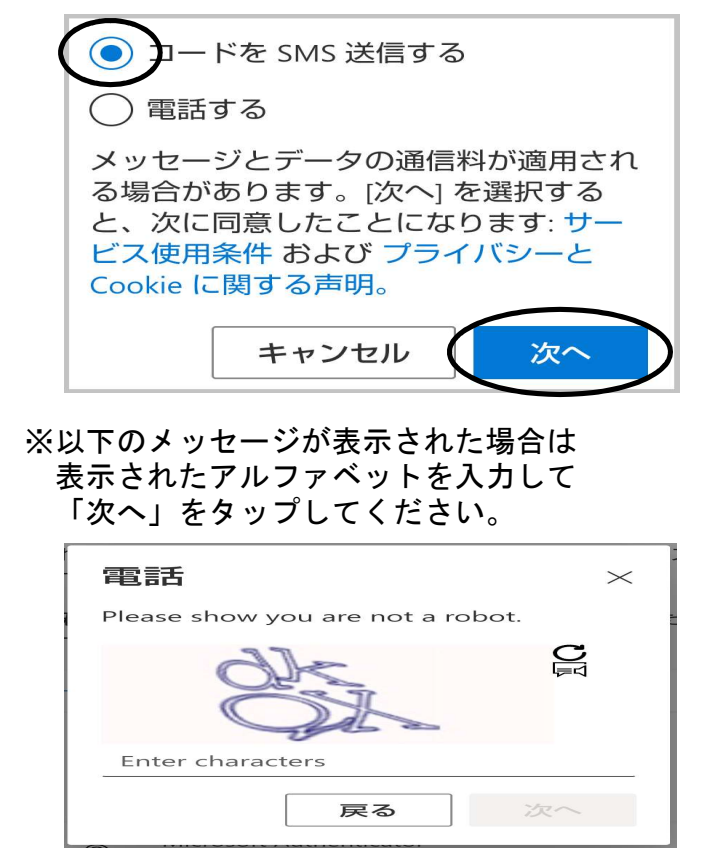

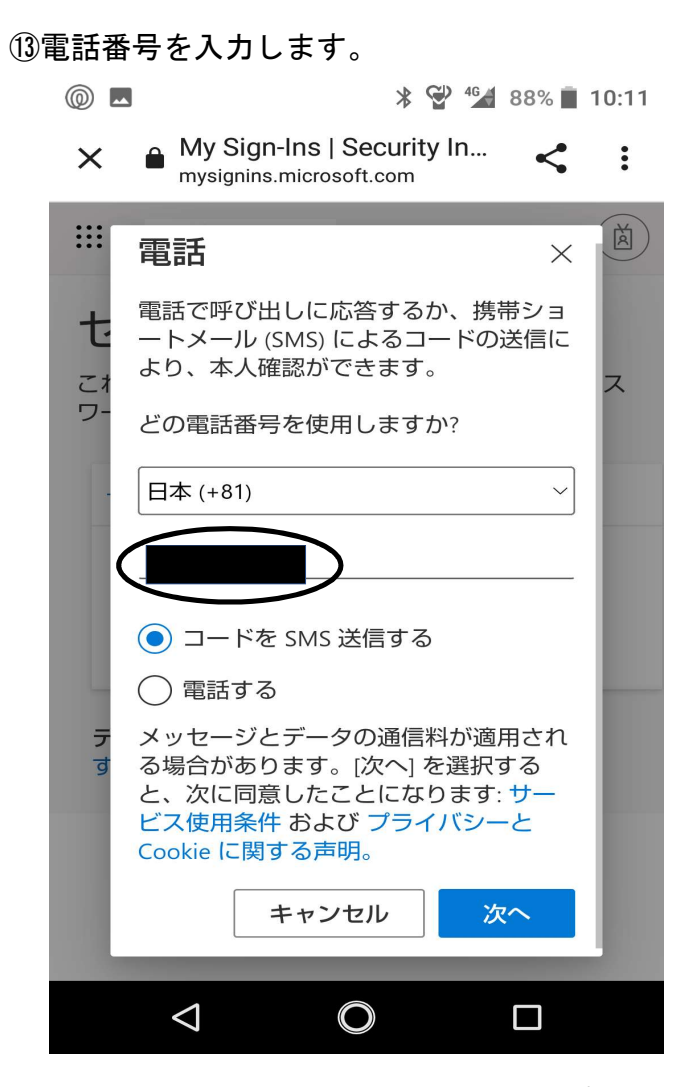

(15)メッセージが届きます。メッセージアプリを 開いてください。

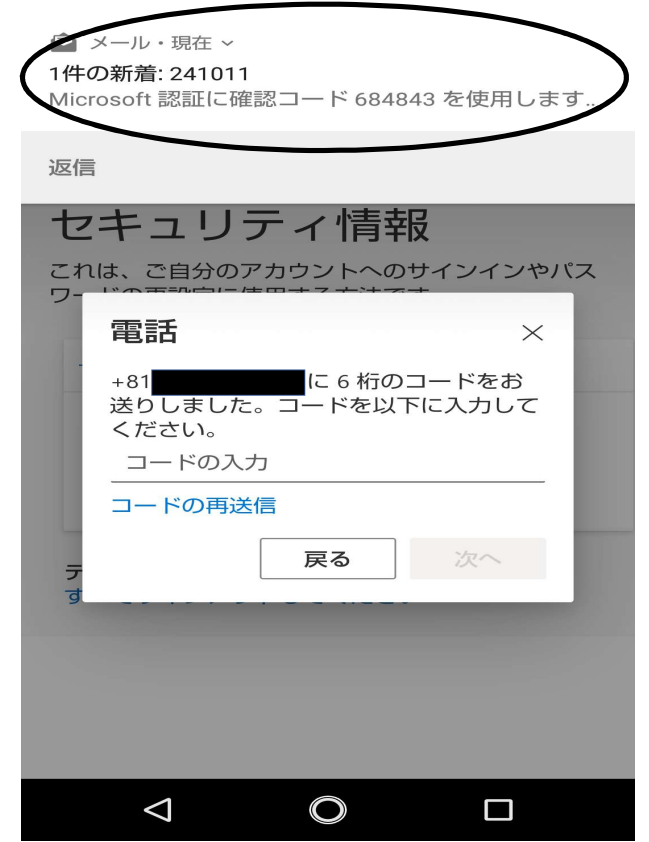

3/4ページ

16以下のメッセージが届きます。6桁の数字を控えてください。

| <b>▲</b> @         |                   | * 👻 🖆 93%    | 9:25 |  |
|--------------------|-------------------|--------------|------|--|
| C Settlerk         | 241011 👥          | )            | SMS  |  |
|                    |                   |              |      |  |
|                    |                   |              |      |  |
|                    |                   |              |      |  |
|                    |                   |              |      |  |
|                    |                   |              |      |  |
|                    |                   |              |      |  |
|                    |                   |              |      |  |
|                    |                   |              |      |  |
| 数字                 | を控えてくた            | <b>ごさい</b> 。 |      |  |
| 241011 07/14       | 09:24             |              |      |  |
|                    |                   |              |      |  |
| 684843 7           | 認証に確認-<br>E使用します。 | ] — [        |      |  |
|                    |                   |              |      |  |
|                    |                   |              | 送信   |  |
| <b>》</b> 添付        | <b>マ</b> イ<br>絵文字 | デコ<br>ピクチャ   | E    |  |
| $\bigtriangledown$ | O                 |              |      |  |

18「完了」をタップします。

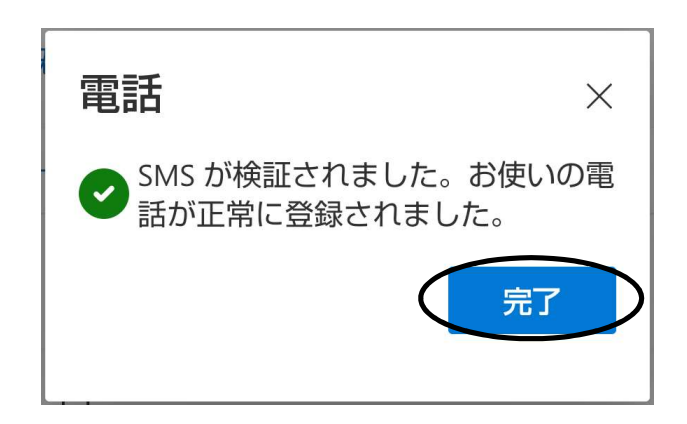

 ①「16」で控えた数字を入力し、「次へ」を タップします。

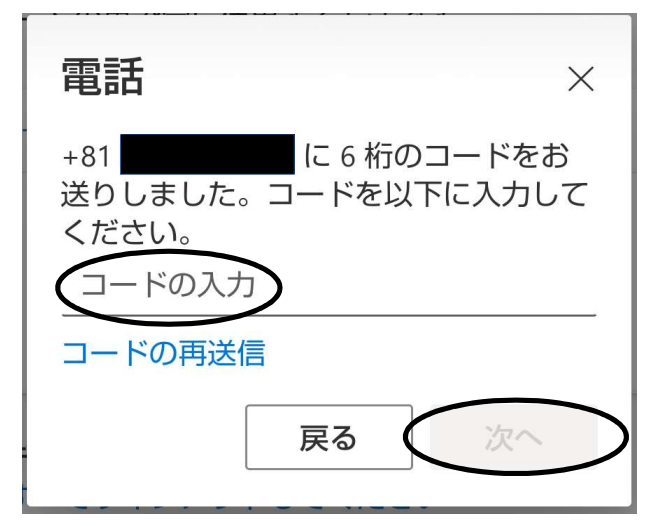

(19)「サインイン方法の追加」の下に「電話」 が表示されれば、設定完了です。

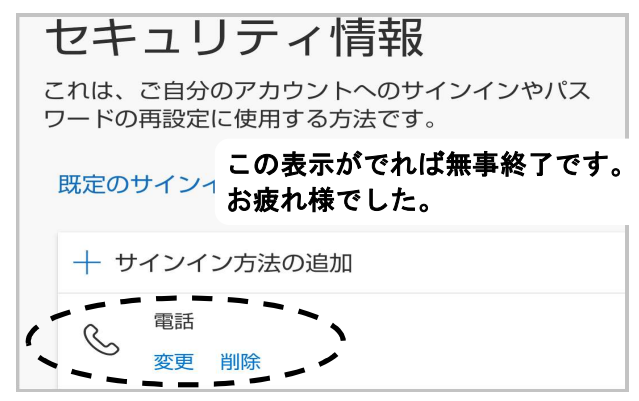

<補足>

以下のメッセージが表示された場合は、右上の「×」をタップしてください。

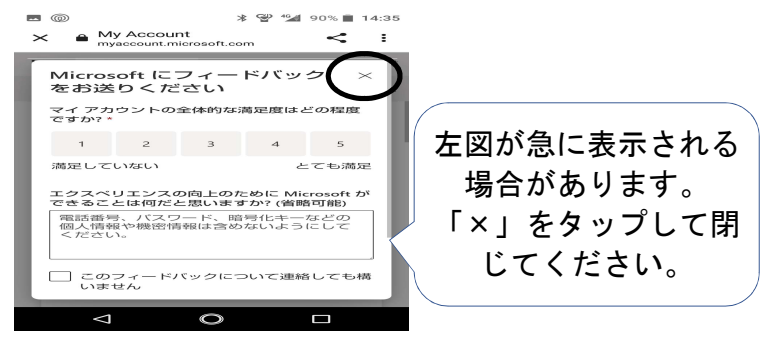